Each membership requires a unique email.

To purchase multiple memberships with the same email, please follow these steps:

- 1. First, process your initial membership by clicking on "My Membership."
- 2. Once the membership is purchased, click on "Home" to return to the homepage.
- 3. Click on "Additional Memberships" to purchase any extra memberships.

By following this process, both memberships will be linked to the same email address.

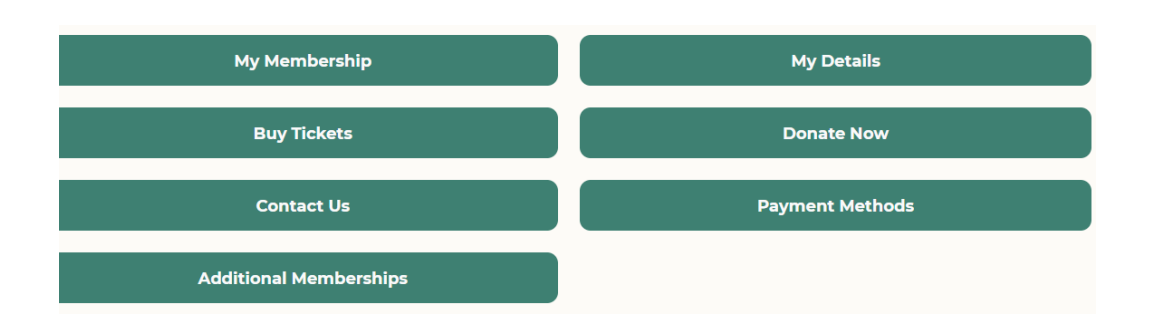